# How to update your **payment on Xap**

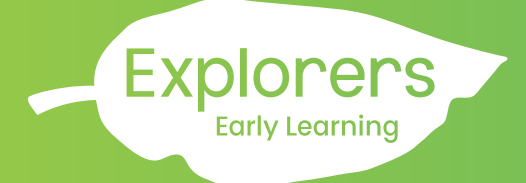

- 1. Login via Xap Smile App.
- 2. Navigate to Payment Details:
  - Select the **Omenu icon (three lines)**, then **O"Family"**, and finally
    **O"Payment Account"**.

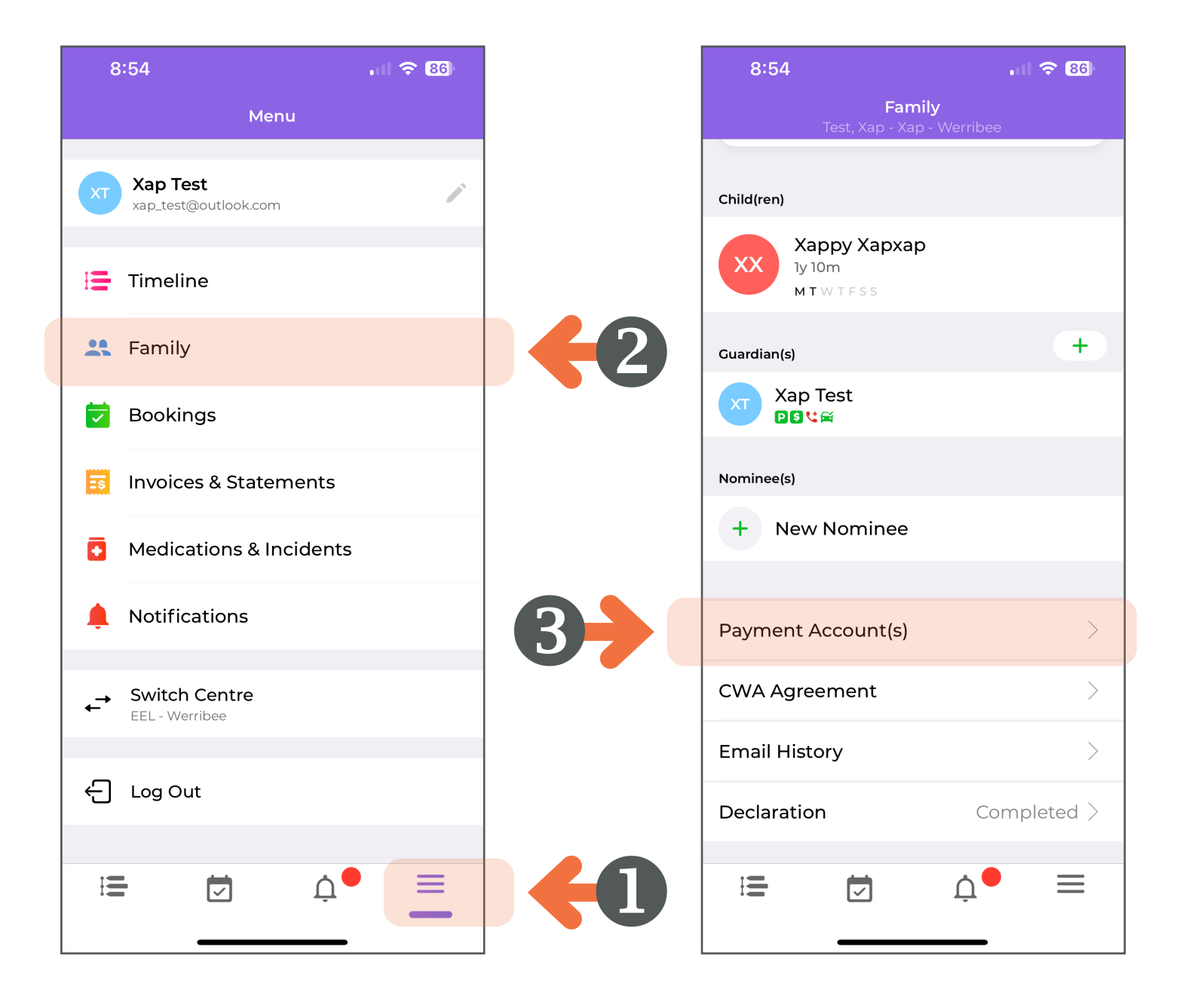

# How to update your **payment on Xap**

3. Edit Payment Details: Choose the relevant account and click "edit" next to the payment details.

Explorers

Early Learning

| 8:54                                                   |                                                            | . II 🗢 86)            |
|--------------------------------------------------------|------------------------------------------------------------|-----------------------|
| <                                                      | Payment Account<br>Xap Test                                |                       |
| Mobile Number<br>0434567892                            |                                                            |                       |
| Street Address<br>TBC, TBC, VIC, 30                    | 00, Australia                                              |                       |
| Payment Details                                        |                                                            | Edit                  |
| Payment Method<br>Direct Debit                         |                                                            |                       |
| <b>Note:</b><br>Direct debit deta<br>Bank details to p | ails are incomplete. Please<br>process direct debits onlin | e provide Card/<br>e. |
| Other Details                                          |                                                            | Edit                  |
| Make this account a<br><b>Yes</b>                      | s default payment account.                                 |                       |
| Restrict below guard<br>payment account.<br><b>No</b>  | dian(s) from accessing informa                             | tion of this          |
| Restrict the below g<br>payment account.<br>No         | uardian(s) from making bookir                              | ngs using this        |
| Direct Debit Agr                                       | eement                                                     |                       |
| No data found of                                       | Direct Debit Agreement                                     |                       |
|                                                        |                                                            |                       |

# How to update your **payment on Xap**

**4. Make Changes:** Update the payment method, bank details, or other relevant information.

Explorers

Early Learning

|            | 8:54                        | . 11 🗢 86  |
|------------|-----------------------------|------------|
|            | <b>〈</b> Payment Accounts   |            |
|            | ACCOUNT                     |            |
| <b>}</b> [ | XT Xap Test<br>Direct Debit | \$166.00 > |
|            |                             |            |
|            |                             |            |
|            |                             |            |
|            |                             |            |
|            |                             |            |
|            |                             |            |
|            |                             |            |
|            |                             |            |
|            |                             |            |
|            |                             |            |
|            |                             |            |

### How to update your **payment on Xap**

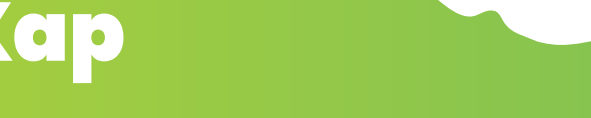

Explorers

Early Learning

5. Save: Ensure you save your changes.

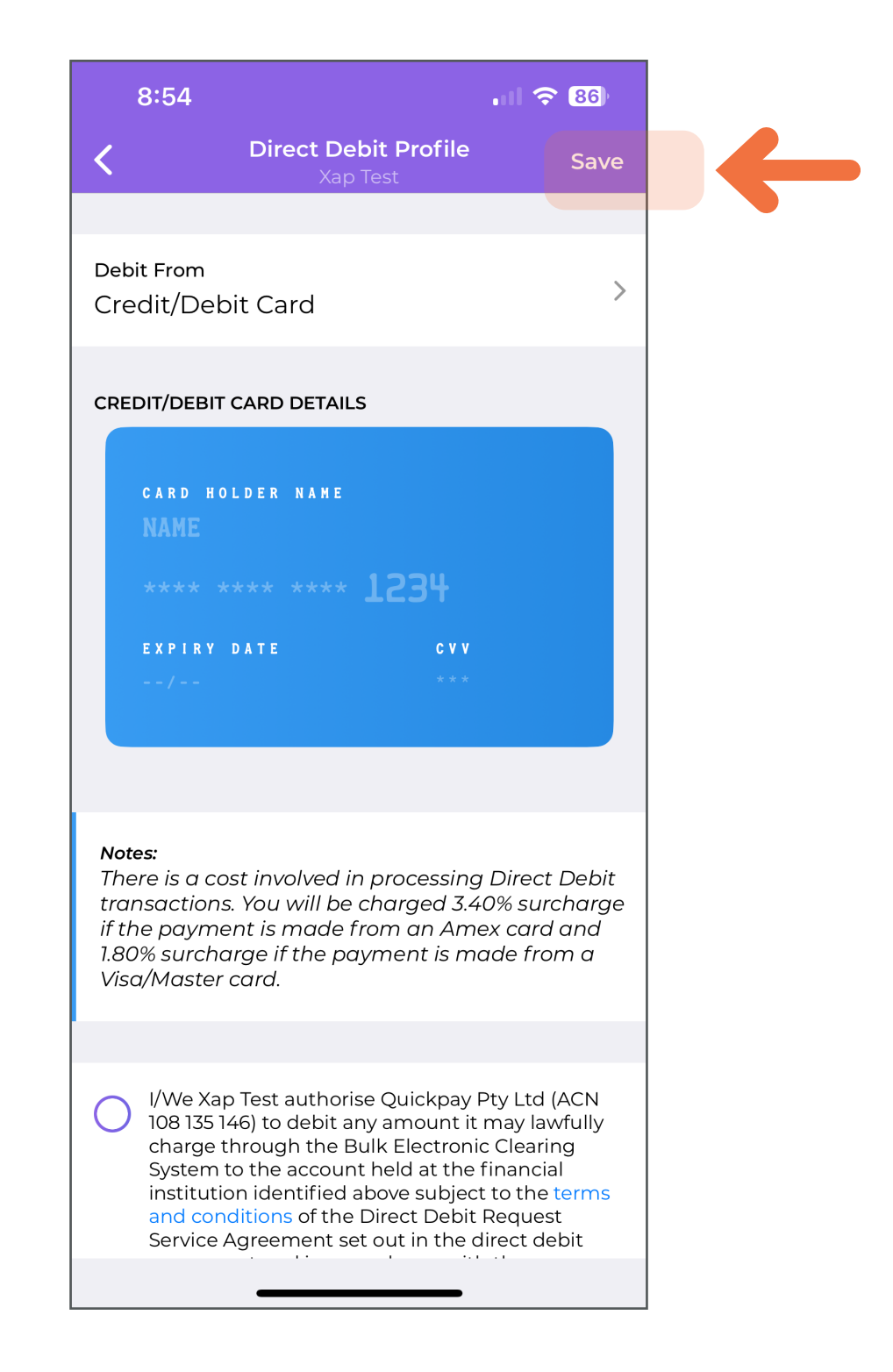

### **Xap Family Portal**

# How to update your **payment on Xap**

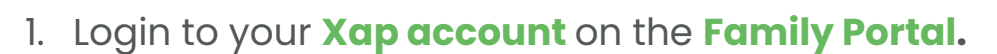

2. Navigate to Payment Details: On your dashboard on the right-hand side, select "Setup Direct Debit".

**Explorers** 

**Early Learning** 

| 6     | Home > Dashboard                                                                                                    |                                                         |    | EEL - Werr                            | ibee 🔻 🕞    |
|-------|----------------------------------------------------------------------------------------------------|---------------------------------------------------------|----|---------------------------------------|-------------|
| (     | Monday, os May                                                                                                    | Action Required                                         |    |                                       |             |
| ł     | Welcome to our guardian portal. Using our portal, you can<br>manage your child's enrolment details, upload health and<br>immunisation information, manage bookings & attendances,<br>set up direct debit information and much more. | Complete immunisation details<br>Xappy Xapxap           |    | Setup direct debit<br>Xap Test        |             |
| 1<br> | Bookings • • May .<br>• Bookes • Market Absent<br>Man Tue Wed Thu Fri Sat Sun                                                                                                    | Add emergency contacts<br>Xappy Xapxap<br>Booking Notes |    | Important State                       |             |
| Γ     | Edit - Payment Account                                                                                                    | ×                                                       | 2  | Edit Daymont Ac                       |             |
|       | First Name * Last Name *                                                                                                    |                                                         | З. | Eult Puyment Ac                       | count. rou  |
|       | Xap Test                                                                                                    |                                                         |    | will be asked to e                    | nter your   |
|       | Email Address * 🕐                                                                                                    |                                                         |    |                                       | ne ana your |
|       | xap_test@outlook.com                                                                                                    |                                                         |    | bank details.                         |             |
|       | Mobile Number                                                                                                    |                                                         |    |                                       |             |
|       | 0434567892                                                                                                    |                                                         |    |                                       |             |
|       | Street Address *                                                                                                    |                                                         |    |                                       |             |
|       | ТВС                                                                                                    |                                                         |    |                                       |             |
|       | Suburb* State* Post                                                                                                    | .code *                                                 |    |                                       |             |
|       | TBC      VIC ⊗ ▼      30                                                                                                    | 00                                                      |    |                                       |             |
|       | Payment Details                                                                                                    |                                                         |    |                                       |             |
|       | Payment Method *                                                                                                    |                                                         |    |                                       |             |
|       | Direct Debit 🛞 🔻                                                                                                    |                                                         | л  |                                       | Indata      |
|       | Debit From *                                                                                                    |                                                         | 4. | . Make Changes:                       | Jpaate      |
|       | Card Bank                                                                                                    |                                                         |    | the payment me                        | thod, bank  |
|       | Card Holder Name *                                                                                                    |                                                         |    | details, or other r                   | elevant     |
|       | Card Holder Name                                                                                                    |                                                         |    | information.                          |             |
|       | Card Number * Expiry Date * CVV                                                                                                    | *                                                       |    |                                       |             |
|       | Card Number MM/YY                                                                                                    |                                                         |    |                                       |             |
|       | I/We Xap Test authorise Quickpay Pty Ltd (ACN 108 135                                                                                                    | 146) to                                                 |    |                                       |             |
|       | debit any amount it may lawfully charge through the Bu<br>Clearing System to the account held at the financial inst                                                                                                    | Ik Electronic<br>itution                                | -  | <b>Contract F i i i i i i i i i i</b> |             |
|       | identified above subject to the terms and conditions of t                                                                                                    | he Direct                                               | 5. | Save: Ensure you                      | save your   |
|       | Cancel                                                                                                    | Save                                                    |    | changes.                              |             |
|       |                                                                                                    |                                                         |    |                                       |             |

### Xap Family Portal

# How to update your **payment on Xap**

1. \* If you have previously entered your payment account, please click on **Family icon** on your dashboard.

**Explorers** 

Early Learning

|          | go back, hold to see history mmary      |                                                               |                  |                    |                                                         |                          |                 |
|----------|-----------------------------------------|---------------------------------------------------------------|------------------|--------------------|---------------------------------------------------------|--------------------------|-----------------|
| >        | Summary Payments 8                      | Billing Bookings Xa                                           | ору Хархар       |                    |                                                         |                          |                 |
| (XT)     | Guardian(s)                             |                                                               |                  |                    |                                                         |                          | Show Archived 🕂 |
| <b>†</b> | Xap Test                                | ★ 0434 567 8<br>xap_test@outlo                                | 92<br>ok.com     |                    | <b>u</b> 🛱                                              |                          | ***             |
|          | Child(ren)                              |                                                               |                  |                    |                                                         |                          | Show Archived + |
|          | Xappy Xapxap                            | CBC                                                           | 2 M T            |                    | (i) Active                                              |                          |                 |
| <br>ب    | Nominee(s)                              |                                                               |                  |                    |                                                         |                          | Show Archived 🕂 |
| ٩ů       |                                         | No n                                                          | ominee(s) found. | Nomin<br>Click her | ees<br>to add your first nominee.                       |                          |                 |
|          | E-mail History                          |                                                               | Viev             | v All              | CWA Agreement                                           |                          |                 |
|          | 5 System<br>29 Mar 2025 03:34 AM        | xap_test@outlook.com<br>Tax Invoice for Xap Test              | Processed        | Z                  | Xappy Xapxap (CBC/E8008860859)<br>Guardian/CCS Claimant | CWA Agreement            | ľ               |
|          | Marleen Pratiwi<br>25 Mar 2025 09:12 AM | xap_test@outlook.com<br>[Alert] Rejected Booking Notification | Processed        | Ø                  | Xap Test<br>Xappy Xapxap (CBC/E8008860859)              | Pending                  | ľ               |
|          | Marleen Pratiwi<br>25 Mar 2025 09:12 AM | xap_test@outlook.com<br>Approved Booking Notification of th.  | Processed        | Z                  | Guardian/CCS Claimant<br>Xap Test                       | CWA Agreement<br>Pending |                 |
|          | System                                  | xap_test@outlook.com                                          | Open             | 62                 |                                                         |                          |                 |

2. Find your Payment Account(s) by clicking the **"Payment & Billings"** tab

| (                           |                                                                                                    |                    |                       |                              |                    |                                                                                                    |
|-----------------------------|----------------------------------------------------------------------------------------------------|--------------------|-----------------------|------------------------------|--------------------|----------------------------------------------------------------------------------------------------|
|                             |                                                                                                    |                    |                       |                              |                    |                                                                                                    |
| Summary                     | Payments & Billing Bookings                                                                                                    | Харру Хархар       |                       |                              |                    |                                                                                                    |
| layment Account<br>Xap Test | (x1)*<br>(x1)*<br>(x | = 50.00 +          | \$0.00 •              | 50.00 +                      | \$166.00 + 😥       | \$0.00<br>61-90 DAYS (* 📅 \$0.00<br>91-120 DAYS (* 🍻 \$0.00<br>121+ DAYS                                  |
| Statements                  | Invoices Bond                                                                                                    |                    |                       |                              |                    | Payment Account(s)                                                                                        |
| itart Date *<br>07/04/2025  | End Date *                                                                                                    | Balance As Of *    |                       | ক                            | Make a Payment     | Xap Test                                                                                                  |
| Date 🔺                      | Description                                                                                                    | Sess. Hrs Fee (\$) | Disc (\$) O. Sub (\$) | CCS/ACCS (\$) Cr/GapDisc (\$ | ) Dr (\$) Bai (\$) | Xap Test Direct Debit                                                                                     |
| Weekending                  | Opening Balance                                                                                                    |                    |                       |                              | 166.00 166.00      | Direct debit details are incomplete. Please provide Card/Bank<br>details to process direct debits online. |
| 1 Apr 2025<br>Iriday        | Explorers Welcome Pack Baby                                                                                                    |                    |                       | · ·                          | - 166.00           | Entitlement                                                                                               |
|                             | Total (\$)                                                                                                    |                    |                       |                              | 166.00 166.00      | Entitlement as of *<br>04/05/2025 ③ 😨 Q. 🕢 Q                                                              |
|                             |                                                                                                    |                    |                       |                              |                    | Харру Хархар Е8008860859                                                                                  |
|                             |                                                                                                    |                    |                       |                              |                    | Service CRN Entitlement as of<br>                                                                         |
|                             |                                                                                                    |                    |                       |                              |                    | CCS Percentage CCS Hour Per Fortnight                                                                     |

### Xap Family Portal

# How to update your **payment on Xap**

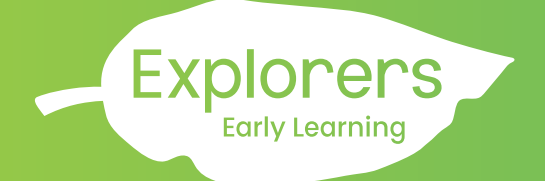

3. Edit Payment Details: Click the three-dot menu next to the relevant account and select "Edit".

| Payment Account(s)                                                                                      |                                                               |                                |                                 |               |
|----------------------------------------------------------------------------------------------------|---------------------------------------------------------------|--------------------------------|---------------------------------|---------------|
| Xap Test                                                                                                |                                                               |                                | •••                             |               |
| Billing Details                                                                                         |                                                               |                                |                                 |               |
| Billed To<br>Xap Test                                                                                   |                                                               | Payment Method<br>Direct Debit |                                 |               |
| Direct debit details are<br>online.                                                                     | incomplete. Please pro                                        | vide Card/Bank details to p    | rocess direct debits            |               |
|                                                                                                    |                                                               |                                |                                 |               |
| Edit - Payment Account                                                                                  | X                                                             |                                |                                 |               |
| Payment account holder is respon<br>the children in the family. Account<br>person for the CCS purposes. | sible for the child care fees of<br>tholder is the authorised |                                |                                 |               |
| Family<br>Test, Xap - Xap - Werribee                                                                    |                                                               |                                |                                 |               |
| Account Details                                                                                         |                                                               |                                | 1 Make Chana                    |               |
| Account Holder Type<br>Individual                                                                       |                                                               |                                | the payment                     | method,       |
| First Name * La                                                                                         | ast Name *                                                    |                                | bank details,                   | or other      |
| Хар                                                                                                    | Test                                                          |                                | relevant infor                  | mation.       |
| Email Address * 🕛                                                                                       |                                                               |                                |                                 |               |
| xap_test@outlook.com                                                                                    |                                                               |                                |                                 |               |
| Mobile Number                                                                                           |                                                               |                                |                                 |               |
| 0434567892                                                                                              |                                                               |                                |                                 |               |
| Street Address *                                                                                        |                                                               |                                |                                 |               |
| твс                                                                                                    |                                                               |                                |                                 |               |
| Suburb * St                                                                                             | tate * Postcode *                                             |                                |                                 |               |
| ТВС                                                                                                    | VIC 🛞 💌 3000                                                  |                                |                                 |               |
| Payment Details                                                                                         |                                                               |                                |                                 |               |
| Payment Method *                                                                                        |                                                               |                                |                                 |               |
| Direct Debit                                                                                            |                                                               |                                |                                 |               |
| Debit From *                                                                                            |                                                               |                                |                                 |               |
|                                                                                                    | Cancel Save                                                   |                                | <b>5. Save:</b> Ensure changes. | you save your |
|                                                                                                    |                                                               |                                |                                 |               |